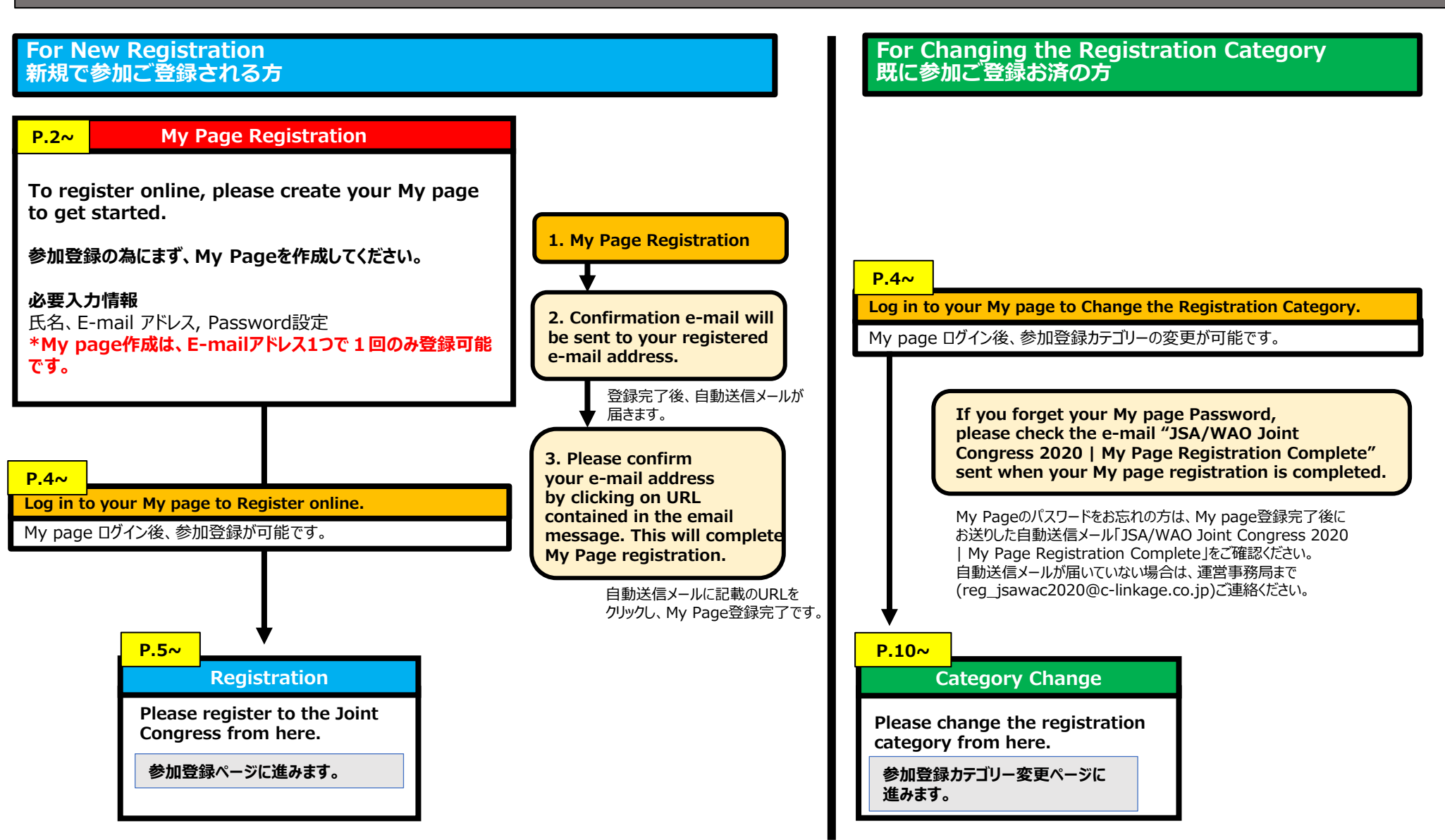

マイページを作成します。

|                                                                                                    | to complete your registration.                                |  |  |
|----------------------------------------------------------------------------------------------------|---------------------------------------------------------------|--|--|
|                                                                                                    | 1. Please enter necessary information to create your My page. |  |  |
| *Attention*<br>This system only<br>allows you to use E-mail *<br>one account per<br>email address. Password * (8 to 12 characters) |                                                               |  |  |
| レスで1回のみ登録可能です。                                                                                                    | First/Given name * ex. Yoko                                   |  |  |
|                                                                                                    | Last/Family name * ex. Tanaka                                 |  |  |
|                                                                                                    | Title OMr. OMs. OProf. ODr.                                   |  |  |
|                                                                                                    |                                                               |  |  |

#### My page registration

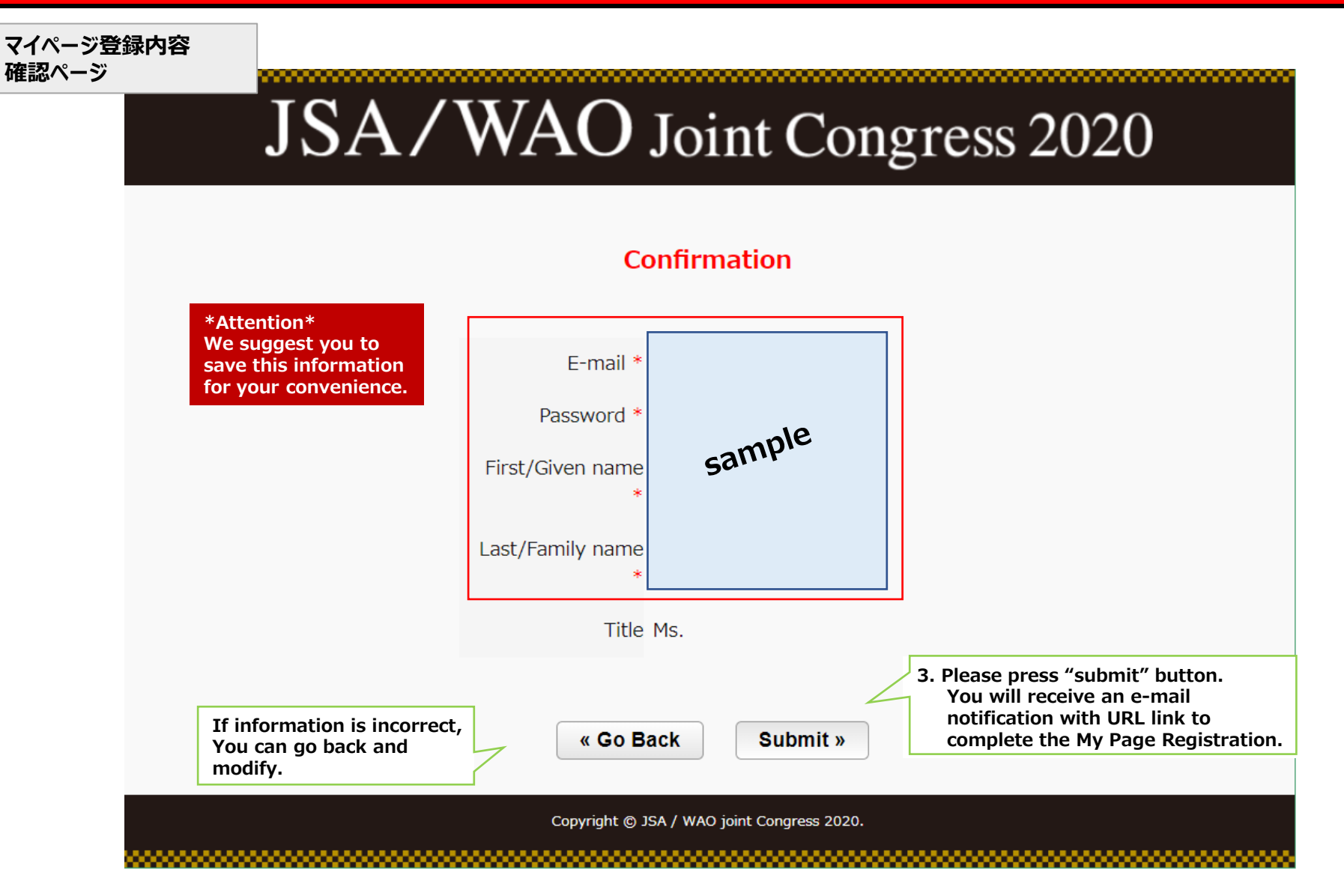

### Log in to your My page to Register online/ Category Change.

Once you created your My page account, You can register/ Change the category from My page.

My page ログイン後、参加登録・参加登録カテゴリーの変更が可能です。

| JSA/WAO Joint Congress 2020                                                                                                    | JSA/WAO Joint Congress 2020                                                                                                    |
|----------------------------------------------------------------------------------------------------|----------------------------------------------------------------------------------------------------|
| My page   Image:   Image:   Image:   Image:   Image:   Image:   Image:   Image:   Image:   Image:   Image:   Image:   Image:   Image:   Image:   Image:   Image:   Image:   Image:   Image:   Image:   Image:   Image:   Image:   Image: Image: Image: </td <td>Home         Abstract         Writed Section         Change Category         Change Password         Logout    Please change the category of registration fee 参加登録カテゴリー変更ページに進みます。 P.10~ P.10~ Preventioner Links for Category Section Links for Category Prevention Links for Category Section Links for Category Prevention Links for Category Prevention Links for Category Prevention Links for Category Prevention Links for Category Links for Category and Category and Category and Category and Category Prevention Links for Category Links for Category and Category and Cate</td> | Home         Abstract         Writed Section         Change Category         Change Password         Logout    Please change the category of registration fee 参加登録カテゴリー変更ページに進みます。 P.10~ P.10~ Preventioner Links for Category Section Links for Category Prevention Links for Category Section Links for Category Prevention Links for Category Prevention Links for Category Prevention Links for Category Prevention Links for Category Links for Category and Category and Category and Category and Category Prevention Links for Category Links for Category and Category and Cate |

## Registration (参加登録)

| Please enter your poinformation. | ersonal                  |                                                                                                    | Registration                       | Form               |   |  |
|----------------------------------|--------------------------|----------------------------------------------------------------------------------------------------|------------------------------------|--------------------|---|--|
| 必要情報を入力してください。                   | • II<br>• P<br>E<br>Pavi | <ul> <li>Items marked with are mandatory.</li> <li>Please contact the Secretariat for any inquiries.<br/>E-mail: <u>reg_jsawac2020@c-linkage.co.jp</u></li> <li>Pavment Method : Credit Card payment only. (We accept Visa and MasterCard)<br/>参加登録はクレジットカード支払いのみ受付けます。その他の方法をご希望の場合は、運営事務局までまずご連絡くだされ、</li> </ul> |                                    | まずご連絡ください。         |   |  |
|                                  | •Per                     | sonal Information -                                                                                                    | This information will appear on yo | our name badge.    |   |  |
|                                  | Title                    | *                                                                                                    | ● Mr.       Ms.      Prof.      D  | or. 🔍 Other (      | ) |  |
|                                  | First,                   | /Given Name *                                                                                                    |                                    | Last/Family Name * |   |  |
|                                  | L dof                    | ītle                                                                                                    |                                    |                    |   |  |

#### •Address

Affiliation \* Department

| Contact *                    | Office      Home                     |                   |
|------------------------------|--------------------------------------|-------------------|
| Street *                     |                                      | (ex. 2 sanbancho) |
| City/State *                 |                                      | (ex. Chiyodaku)   |
| State/Province *             |                                      | (ex. Tokyo)       |
| Postal Code *                | (ex. 102-0075)                       |                   |
| Country *                    | - Select -                           |                   |
| Phone *                      | + (ex. 81-3-3263-8695)               |                   |
| FAX                          | + (ex. 81-3-3263-8693)               |                   |
| E-mail Address *             | (ex. reg_jsawac2020@c-linkage.co.jp) |                   |
| Re-enter<br>E-mail Address * |                                      |                   |

| <ul> <li>Registration Fees</li> </ul> |                                                                                                    |          |                                        |  |
|---------------------------------------|----------------------------------------------------------------------------------------------------|----------|----------------------------------------|--|
| Category *                            | <ul> <li>JSA Members *Including JSA credits (日本アレルギー学会会員 *専門医出席単位が必要な方)</li> <li>JSA Members *NOT including JSA credits (日本アレルギー学会会員 *専門医出席単位が不要な方)</li> <li>Non JSA Members / International Delegates (国内非会員/海外からの参加)</li> <li>Student/Resident/Patient Organization (学部学生・初期研修医・患者会)</li> </ul> |          |                                        |  |
| JSA member's ID                       | (日本アレルギー学会会員の方は会員番号を入力してください)                                                                                                    | This see | ction is mandatory if<br>h to register |  |
| Amount                                | JPY                                                                                                    | as a JS  | A member.                              |  |
| Complimentary                         |                                                                                                    |          |                                        |  |
| registration code                     | For invited guests only.                                                                                                    |          |                                        |  |

#### •Letter of Invitation

| Letter of Invitation      | Required | <del>&lt;</del> | 所属機関等に提出が必要な場合のみ<br>選択してください。 |
|---------------------------|----------|-----------------|-------------------------------|
| If you need to obtain Let |          |                 |                               |

#### Invoice

| Invoice                                     | Required                                              | ←         | 請求書発行が必要な場合のみ<br>選択してください。 |
|---------------------------------------------|-------------------------------------------------------|-----------|----------------------------|
| If you need to obtain invo<br>registration. | ice, please refer to the e-mail message when you comp | lete your |                            |

#### •Student card: Letter of Certificate upload

| File upload                                                           | 参加登録カテゴリがStudent/Resident<br>の方は<br>提出必須です。 |  |  |  |  |  |  |
|-----------------------------------------------------------------------|---------------------------------------------|--|--|--|--|--|--|
| If you wish to register in t<br>or certified by a Head of [           |                                             |  |  |  |  |  |  |
| Please check the form carefully and click the 'Confirm' button below. |                                             |  |  |  |  |  |  |

登録に必要な情報を入力後、Confirmボタンを押してください。

Confirm »

| <br>JS      | A/V                         | VAO                        | Joir           | nt Con            | gress 20            | )20         |
|-------------|-----------------------------|----------------------------|----------------|-------------------|---------------------|-------------|
| <u>Home</u> | Sample                      |                            | tion           | Daymont           | Completion          |             |
|             | Registration                | >> Commina                 | tion           | Payment           | Completion          |             |
|             |                             | С                          | onfirma        | tion              |                     |             |
|             | Please cheo<br>carefully in | ck your regi<br>this page. | stratio        | n informat        | ion                 |             |
| File upload | lease check the f           | form carefully and         | l click the '  | 'Submit' button b | pelow.              |             |
|             |                             | « Go Back                  | Submit         | t》                | 隺認後、Submitボタンを押してくた | <b>ごさい。</b> |
| <br>        |                             | Copyright © JSA / WAO      | joint Congress | : 2020.           |                     |             |

| Registration            | Confirmation >> Payment Completion                                                    |
|-------------------------|---------------------------------------------------------------------------------------|
|                         | Credit-Card Transaction                                                               |
| Amount                  |                                                                                       |
| Name                    | Your information here.                                                                |
| Registration Date       |                                                                                       |
|                         | Credit Card                                                                           |
| Card Company            | Visa MASTER                                                                           |
|                         | Your credit card information here.                                                    |
| Number of Credit Card   | - We accept Visa and MasterCard.<br>事前参加登録のお支払いは、クレジットカード(Visaまたは、MasterCard)にて受付けます。 |
| Expiry/Expriration Date | - それ以外の方法をご希望の場合、運営事務局までご連絡ください。<br>二重登録の場合、理由の如何に関わらず返金いたしませんので、ご注意ください。             |
| SecurityCode            |                                                                                       |
| Please check the        | information you have entered for accuracy and completeness.                           |
|                         | « Go Back Submit »                                                                    |
|                         |                                                                                       |

| hank you very much for your Registration.<br>confirmation e-mail is automatically sent to the e-mail address. If you do<br>the receive the confirmation e-mail, please contact the secretariat of<br>A/WAO Joint Congress 2020.<br>You can download the receipt from the confirmation e-mail.<br><b>参加登録完了の通知が、</b><br>ご登録メールアドレスに送付されますので<br>ご確認ください。<br>※Receipt (領収書)は登録完了通知メールに<br>記載のURLよりダウンロードいただけます。 |
|----------------------------------------------------------------------------------------------------|
| ank you very much for your Registration.<br>confirmation e-mail is automatically sent to the e-mail address. If you do<br>t receive the confirmation e-mail, please contact the secretariat of<br>A/WAO Joint Congress 2020.<br>You can download the receipt from the confirmation e-mail.<br>参加登録完了の通知が、<br>ご登録メールアドレスに送付されますので<br>ご確認ください。<br>※Receipt (領収書)は登録完了通知メールに<br>記載のURLよりダウンロードいただけます。           |
| confirmation e-mail is automatically sent to the e-mail address. If you do<br>treceive the confirmation e-mail, please contact the secretariat of<br>AVAO Joint Congress 2020.<br>You can download the receipt from the confirmation e-mail.<br><b>参加登録完了の通知が、</b><br>ご登録メールアドレスに送付されますので<br>ご確認ください。<br>※Receipt (領収書)は登録完了通知メールに<br>記載のURLよりダウンロードいただけます。                                                  |
| contrmation e-mail is automatically sent to the e-mail address. If you do<br>by receive the confirmation e-mail, please contact the secretariat of<br>A/WAO Joint Congress 2020.<br>You can download the receipt from the confirmation e-mail.<br>参加登録完了の通知が、<br>ご登録メールアドレスに送付されますので<br>ご確認ください。<br>※Receipt (領収書)は登録完了通知メールに<br>記載のURLよりダウンロードいただけます。                                                       |
| A/WAO Joint Congress 2020.<br>You can download the receipt from the confirmation e-mail.<br>参加登録完了の通知が、<br>ご登録メールアドレスに送付されますので<br>ご確認ください。<br>※Receipt (領収書)は登録完了通知メールに<br>記載のURLよりダウンロードいただけます。                                                                                                    |
| You can download the receipt from the confirmation e-mail.<br>参加登録完了の通知が、<br>ご登録メールアドレスに送付されますので<br>ご確認ください。<br>※Receipt (領収書)は登録完了通知メールに<br>記載のURLよりダウンロードいただけます。                                                                                                    |
| 参加登録完了の通知が、<br>ご登録メールアドレスに送付されますので<br>ご確認ください。<br>※Receipt (領収書)は登録完了通知メールに<br>記載のURLよりダウンロードいただけます。                                                                                                    |
|                                                                                                    |

# JSA/WAO Joint Congress 2020

| lome                         | Sample                                                                                                    |                                                                                                    |
|------------------------------|----------------------------------------------------------------------------------------------------|----------------------------------------------------------------------------------------------------|
| bstract                      | Change Category                                                                                                    |                                                                                                    |
| nvited Sessions<br>Abstract) | ADayment Information                                                                                                    | Devenout Information you have already variatored                                                                                                    |
| egistration                  | Registration ID                                                                                                    | -Registrants will be refunded the difference between the original                                                                                                    |
| Change Category              | Category                                                                                                    | registration fee and their new registration fee.                                                                                                    |
| hange Password               | JPY 30,000                                                                                                    | -Welcome Reception and Accompanying Person's registration are                                                                                                    |
| ogout                        | Welcome Reception Attend JPY 5,000                                                                                                    | receive a refund.                                                                                                    |
|                              | Accompany Person 1 JPY 10,000                                                                                                    |                                                                                                    |
|                              | Amount Total JPY 45,000 -Welcome Reception is cancelled. Those who have already registered and paid their ticket fee will receive a refund of 5,000 JPY.                                                                                                    | <u>既にここう転いにたいに気気が内谷</u><br>-変更後の参加登録カテゴリーと差額が発生した場合は、順次返金させていただきます。                                                                                                    |
|                              | <ul> <li>Accompanying Person's registration is cancelled. Those who have already registered and paid the fee will receive a refund of 10,000 JPY.</li> </ul>                                                                                                    | - ジゴルガムレビノション(9/17)開催)の開催・同伴者の参加登録は中止とさせていただきます。<br>既にお申込み済みの方へは順次返金を行います。                                                                                                    |
|                              | <ul> <li>③ JSA Members *Including JSA credits (日本アレルギー学会会員 *専門医出席単位が必要な方)</li> <li>③ JSA Members *NOT including JSA credits (日本アレルギー学会会員 *専門医出席単位がや要な方)</li> <li>○ Non JSA Members / International Delegates (国内非会員/海外からの参加))</li> <li>○ Student/Resident/Patient Organization (学部学生・初期研修医・患者会)</li> <li>JSA member's ID</li> <li>· (日本アレルギー学会会員の方は会員番号を入力してください)</li> <li>Amount JPY 30000</li> <li>Refund Amount JPY 15000</li> <li>•Student card: Letter of Certificate upload</li> <li>File upload</li> <li>「ファイルを選択」選択されていません<br/>(Allowed extensions: pdf, docx, doc. Up to 2MB.)</li> </ul> | <ol> <li>Please modify the category of participation.<br/>参加登録カテゴリーを変更ください。</li> <li>Registrants will be refunded the difference between the original<br/>registration fee and their new registration fee.<br/>変更後の参加登録カテゴリーと差額が発生した場合は、順次返金させていただきます。</li> <li>Please upload the copy of student card or certification<br/>if you register as the category of student/resident.</li> </ol> |
|                              | If you wish to register in the "Student/Resident" category, you are requested to submit a<br>student ID or certified by a Head of Department .                                                                                                    | ジル豆球ルフコット//Student/Kesidentの方は、子土証のコピーまたは証明書を応うと提出くたさい。                                                                                                    |
|                              | Confirm »<br>登録に必要な情報を入力                                                                                                    | <b>irm" button.</b><br>J後、Confirmボタンを押してください。                                                                                                    |

# JSA/WAO Joint Congress 2020

| Home                                       | Sample                                                                                                    |
|--------------------------------------------|----------------------------------------------------------------------------------------------------|
| Abstract<br>Invited Sessions<br>(Abstract) | Change Category                                                                                                    |
| Registration                               | Confirmation                                                                                                    |
| Change Category                            | •Registration Fees                                                                                                    |
| Change Password                            |                                                                                                    |
| Logout                                     |                                                                                                    |
|                                            | Please check your registration information carefully in this page.                                                                                                    |
|                                            |                                                                                                    |
|                                            | <ul> <li> <b>Submit</b> ※     </li> <li>         Please check your registration information carefully and click the 'Submit' button.         登録内容確認後、Submitボタンを押してください。     </li> </ul> |

| egistration                                             | Confirmation                                                         | Payment                                      | >> Completion                     |
|---------------------------------------------------------|----------------------------------------------------------------------|----------------------------------------------|-----------------------------------|
| <sup>-</sup> hank you very                              | / much for your Regi                                                 | stration.                                    |                                   |
| A confirmation e<br>not receive the c<br>SA/WAO Joint C | e-mail is automatically<br>confirmation e-mail, pl<br>Congress 2020. | sent to the e-mail a<br>ease contact the sec | ddress. If you do<br>cretariat of |
| You can downlo                                          |                                                                      | confirmation e-mail.                         |                                   |
| ご登録メー<br>ご確認くだ<br>※Receip<br>記載のUR                      | ールアドレスに送付<br>さい。<br>ot (領収書)は登<br>によりダウンロード                          | 、<br>されますので<br>録完了通知メ-<br>いただけます。            | ールに                               |
|                                                         |                                                                      |                                              |                                   |